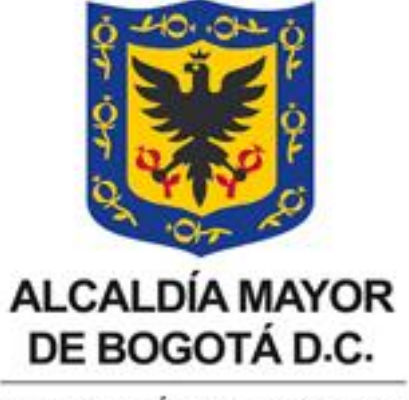

SECRETARÍA DE HACIENDA

# INSTRUCTIVO INSTALACIÓN NUEVA FIRMA DIGITAL

# DIRECCIÓN DISTRITAL DE TESORERÍA

# DIRECCIÓN DE SISTEMAS E INFORMÁTICA

**MAYO 2014** 

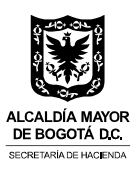

# Contenido

| 1. F | IRMA  | DIGITAL CON INTERNET EXPLORER                                        | 3  |
|------|-------|----------------------------------------------------------------------|----|
| 1.1. | Inst  | talación Del Certificado En El Almacén De Llaves De Windows          | 3  |
| 1.   | .1.1. | Instalación Del Certificado Desde El Explorador                      | 3  |
| 1.   | .1.2. | Instalación Del Certificado Digital Desde Internet Explorer          | 7  |
| 1.2. | Ver   | Certificados Instalados En El Almacén De Llave De Windows            | 13 |
| 1.3. | Des   | sinstalar Certificados Instalados En El Almacén De Llaves De Windows | 14 |
| 1.4. | Inst  | talación De CAPICOM                                                  | 16 |
| 1.   | .4.1. | Descargar el Instalador                                              | 16 |
| 1.   | .4.2. | Registrar CAPICOM en el registro de Windows                          | 16 |
| 1.5. | Hab   | bilitar ventanas emergentes en Internet Explorer                     | 16 |
| 1.6. | Pro   | bar el certificado en Internet Explorer                              | 17 |
| 2. F | IRMA  | DIGITAL CON MOZILLA FIREFOX                                          | 19 |
| 2.1. | Inst  | alar Certificado En Mozilla Firefox                                  | 19 |
| 2.2. | Cor   | nfigurar Autoridades De Certificación En Mozilla Firefox             | 21 |
| 2.3. | Hab   | pilitar Ventanas Emergentes En Mozilla Firefox                       | 23 |
| 2.4. | Pro   | bar Certificado En Mozilla Firefox                                   | 23 |

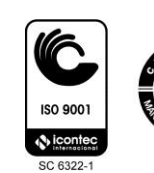

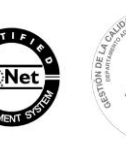

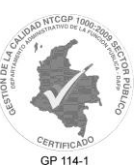

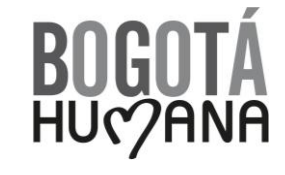

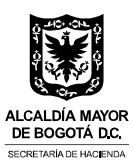

#### 1. FIRMA DIGITAL CON INTERNET EXPLORER

Para realizar el proceso de firma digital con Internet Explorer se debe tener instalado el certificado digital en el almacén de llaves de Windows, tener instalado el componente ActiveX de Microsoft denominado CAPICOM, además de tener habilitada la opción de ventanas emergentes del navegador.

#### 1.1. Instalación Del Certificado En El Almacén De Llaves De Windows

La instalación se puede realizar de dos maneras:

- ✓ Desde el Explorador
- ✓ Desde Internet Explorer

#### 1.1.1. Instalación Del Certificado Desde El Explorador

Ubique la ruta donde está guardado el archivo del certificado (extensión p12). Haga doble click sobre el archivo:

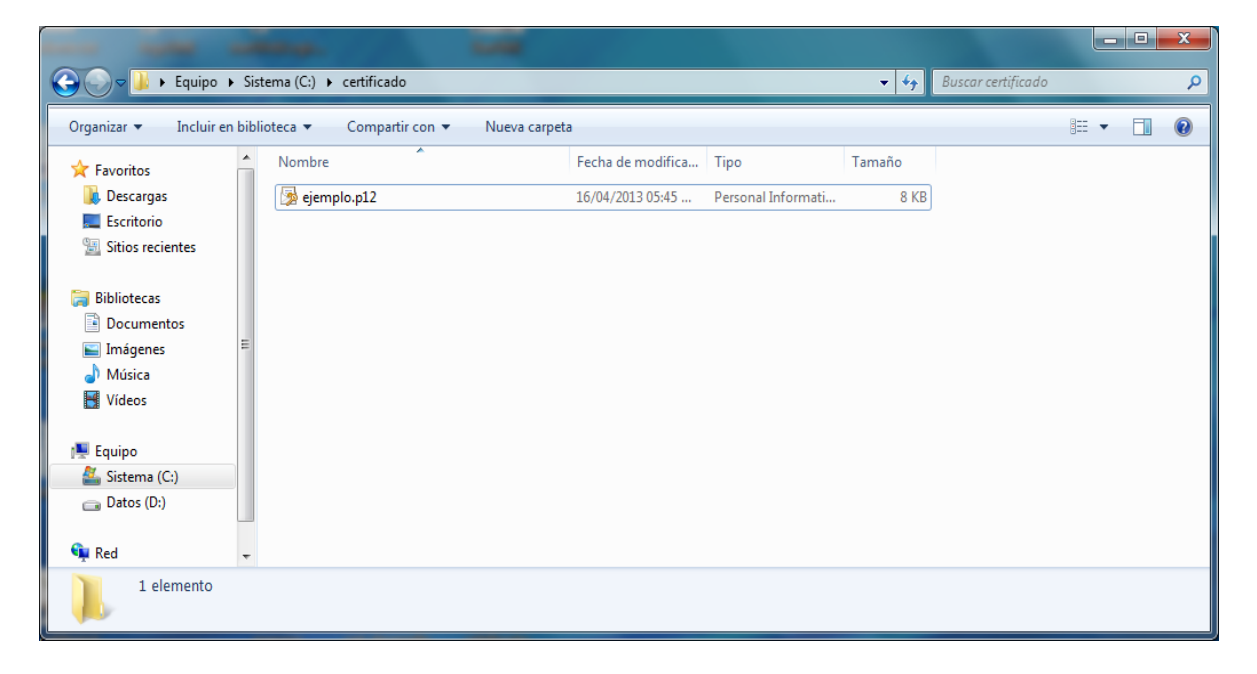

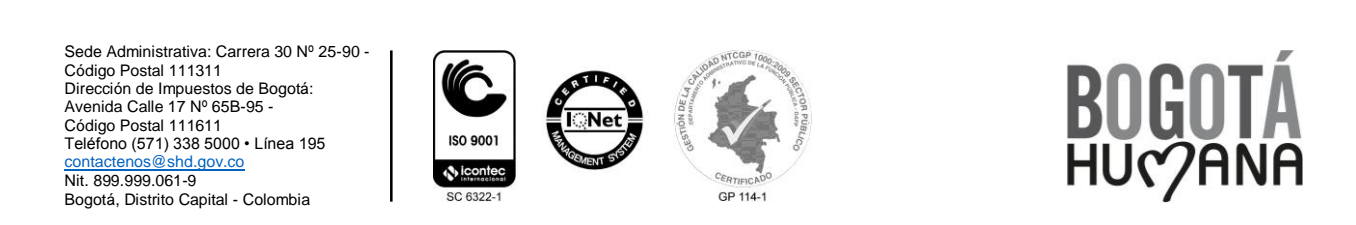

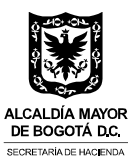

Seleccione el botón "Siguiente":

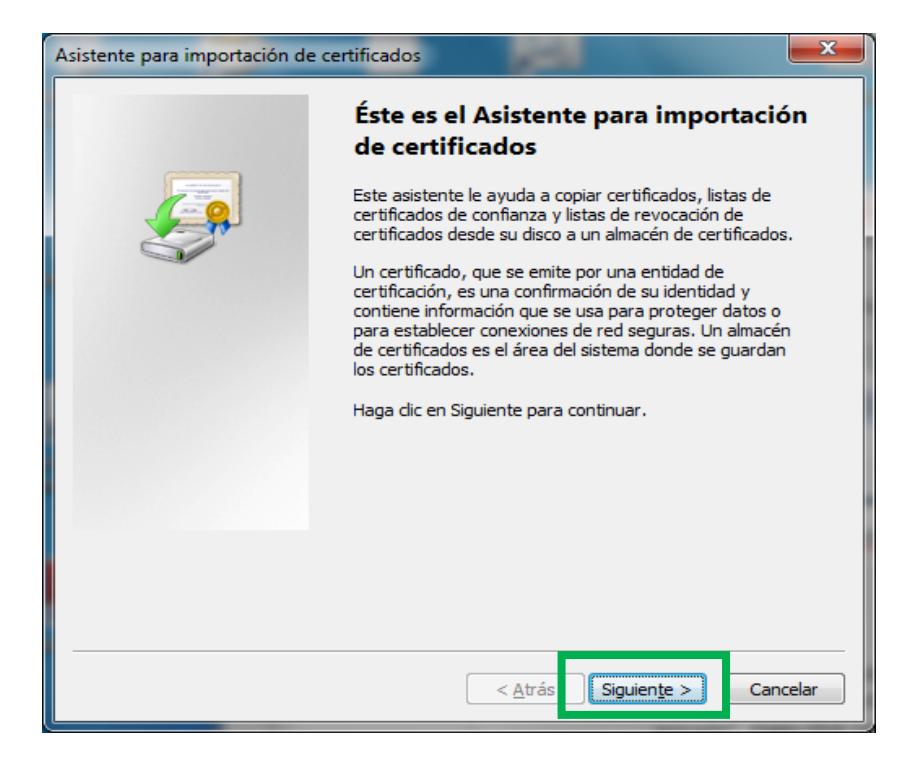

Seleccione el botón "Siguiente":

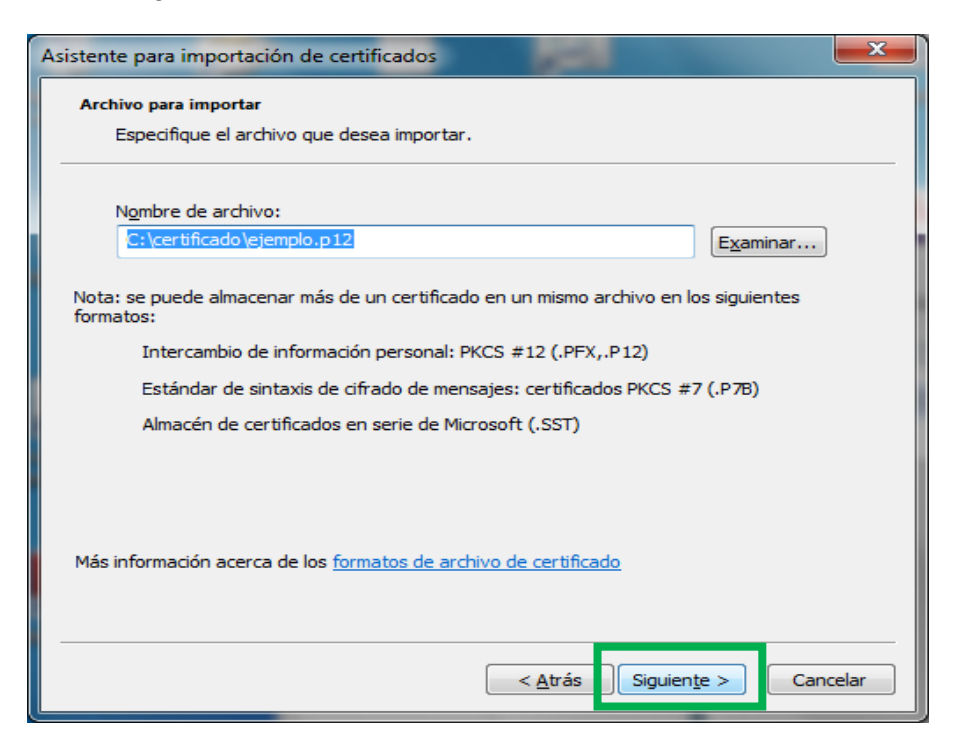

Sede Administrativa: Carrera 30 Nº 25-90 -Código Postal 111311 Dirección de Impuestos de Bogotá: Avenida Calle 17 Nº 65B-95 -Código Postal 111611 Teléfono (571) 338 5000 • Línea 195 <u>contactenos@shd.gov.co</u> Nit. 899.999.061-9 Bogotá, Distrito Capital - Colombia

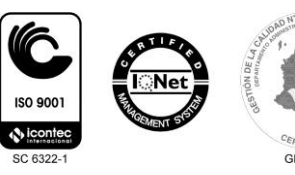

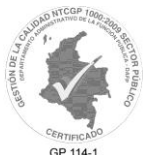

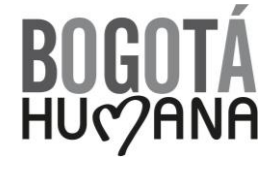

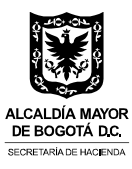

Escriba la contraseña del certificado digital, la cual le fue enviada por la Firma Certificadora (CERTICÁMARA – ANDES) y seleccione el botón "Siguiente":

| Asistente para importación de certificados                                                                                                    | x    |
|----------------------------------------------------------------------------------------------------|------|
| Contraseña<br>Para mantener la seguridad, la clave privada se protege con una contraseña.                                                        |      |
| Escriba la contraseña para la dave privada.<br>Co <u>n</u> traseña:                                                                              |      |
| Habilitar protección segura de clave privada. Si habilita esta opción, se le avisará cada vez que la clave privada sea usada por una aplicación. |      |
| Marcar esta clave como exportable. Esto le permitirá hacer una copia de<br>seguridad de las claves o transportarlas en otro momento.             |      |
| $\boxed{\checkmark}$ Incluir todas las propiedades e <u>x</u> tendidas.                                                                          |      |
| Más información acerca de la protección de claves privadas                                                                                       |      |
| < <u>A</u> trás Siguien <u>te</u> > Cance                                                                                                    | elar |

Seleccione el botón "Siguiente":

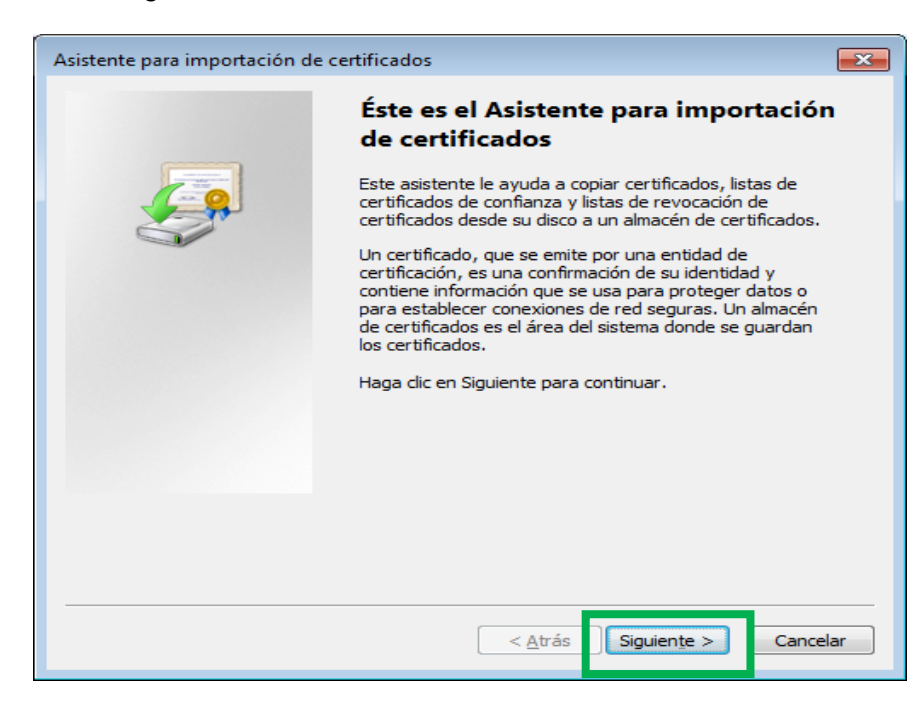

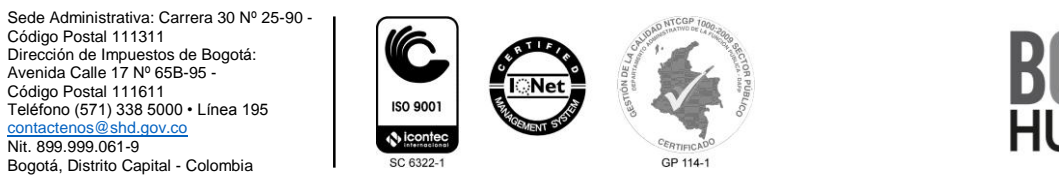

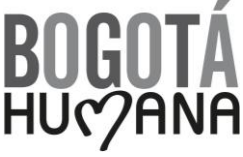

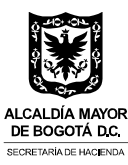

Seleccione el botón "Siguiente":

| Asistente para importación de certificados                                                                                               | × |
|----------------------------------------------------------------------------------------------------|---|
| Almacén de certificados                                                                                                    |   |
| Los almacenes de certificados son las áreas del sistema donde se guardan los<br>certificados.                                            | _ |
| Windows puede seleccionar automáticamente un almacén de certificados; también se<br>puede especificar una ubicación para el certificado. |   |
| Seleccionar automáticamente el almacén de certificados según el tipo de certificado                                                      |   |
| Olocar todos los certificados en el siguiente almacén                                                                                    |   |
| Almacén de certificados:                                                                                                    |   |
| E <u>x</u> aminar                                                                                                    |   |
|                                                                                                    |   |
|                                                                                                    |   |
|                                                                                                    |   |
|                                                                                                    |   |
|                                                                                                    |   |
|                                                                                                    |   |
| Más información acerca de los almacenes de certificados                                                                                  |   |
|                                                                                                    |   |
|                                                                                                    |   |
|                                                                                                    | _ |
| <u>Atrás</u> Siguien <u>te</u> > Cancelar                                                                                                |   |
|                                                                                                    |   |

Seleccione el botón "Finalizar":

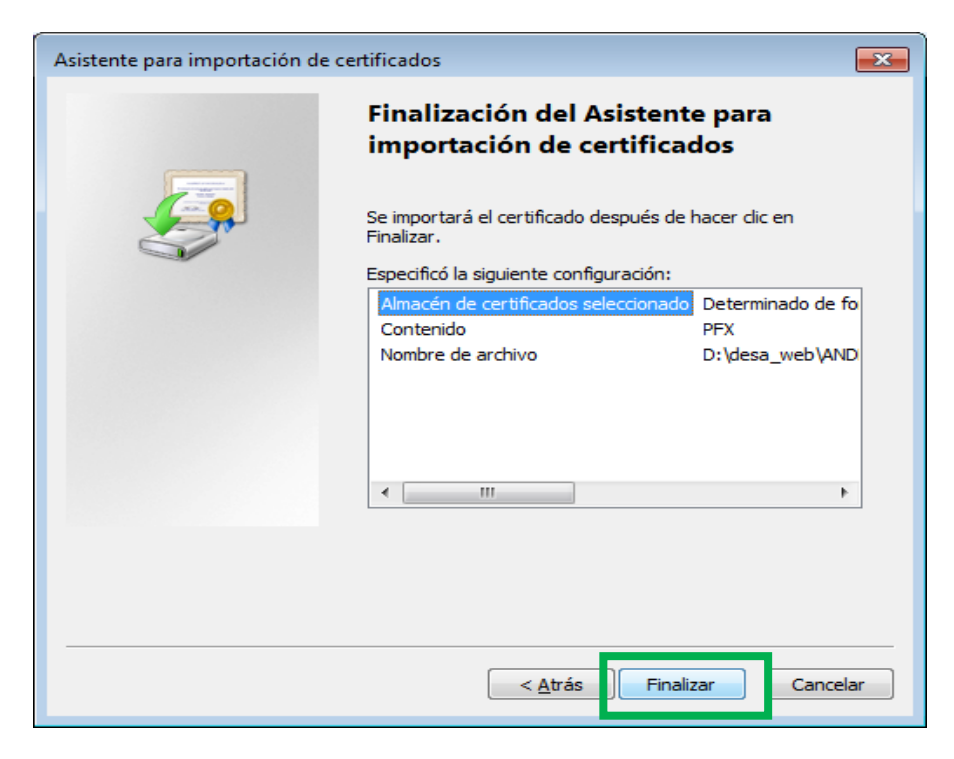

Sede Administrativa: Carrera 30 Nº 25-90 -Código Postal 111311 Dirección de Impuestos de Bogotá: Avenida Calle 17 Nº 65B-95 -Código Postal 111611 Teléfono (571) 338 5000 • Línea 195 <u>contactenos @shd.gov.co</u> Nit. 899-999.061-9 Bogotá, Distrito Capital - Colombia

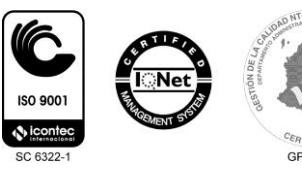

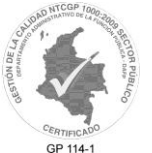

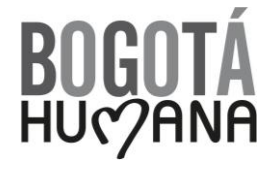

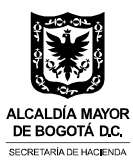

Haga click sobre el botón aceptar

| Asistente para importación de certificados |
|--------------------------------------------|
| La importación se completó correctamente.  |
| Aceptar                                    |

## 1.1.2. Instalación Del Certificado Digital Desde Internet Explorer

Estando en Internet Explorer ubíquese en el menú "Herramientas", seleccione "Opciones de Internet", pestaña "Contenido" y seleccione el botón "Certificados".

| General  | Seguridad                                    | Privacidad                                              | Contenido                                       | Programas     | Opciones avanzada      |
|----------|----------------------------------------------|---------------------------------------------------------|-------------------------------------------------|---------------|------------------------|
| Certific | ados —                                       |                                                         |                                                 |               |                        |
| 9        | Use cert<br>identifica                       | ificados para<br>ación.                                 | las conexion                                    | es cifradas y | para fines de          |
|          | Borrar es                                    | tado SSL                                                | Certific                                        | ados          | Editores               |
| Autoco   | Autocom<br>páginas<br>lo que es<br>coincider | pletar almac<br>web para int<br>scribe y suge<br>ncias. | ena lo escrito<br>entar anticip<br>rir posibles | en arse a     | Configuración          |
| Fuente   | s y Web Slice                                | :s —                                                    |                                                 |               |                        |
| 5        | Las fuen<br>proporci<br>sitios we            | ites y las Wel<br>onan conteni<br>b, el cual pue        | b Slices<br>do actualizad<br>ede leerse er      | lo de         | Con <u>fig</u> uración |

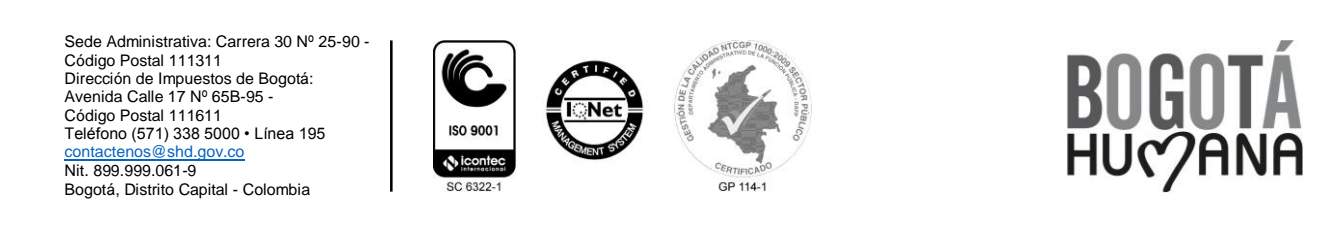

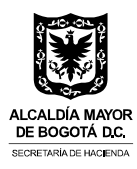

En la pestaña "Personal" seleccione el botón "Importar":

| Certificados         |                                   |                  |                          | ×  |
|----------------------|-----------------------------------|------------------|--------------------------|----|
| Propósito planteado: | <todos></todos>                   |                  |                          | -  |
| Personal Otras pers  | onas Entidades de certifica       | ción intermedias | Entidades de certificaci | 4  |
| Emitido para         | Emitido por                       | Fecha de         | Nombre descriptivo       |    |
|                      |                                   |                  |                          |    |
|                      |                                   |                  |                          |    |
|                      |                                   |                  |                          |    |
|                      |                                   |                  |                          |    |
|                      |                                   |                  |                          |    |
| Importar             | ortar Quitar                      |                  | Opciones avanzada        | as |
| Propósitos planteado | s del certificado                 |                  |                          |    |
|                      |                                   |                  |                          | _  |
|                      |                                   |                  | Ver                      |    |
| Obtener más informad | ión acerca de <u>certificados</u> |                  | <u>C</u> erra            | ar |
|                      |                                   |                  |                          |    |

Seleccione el botón "Siguiente":

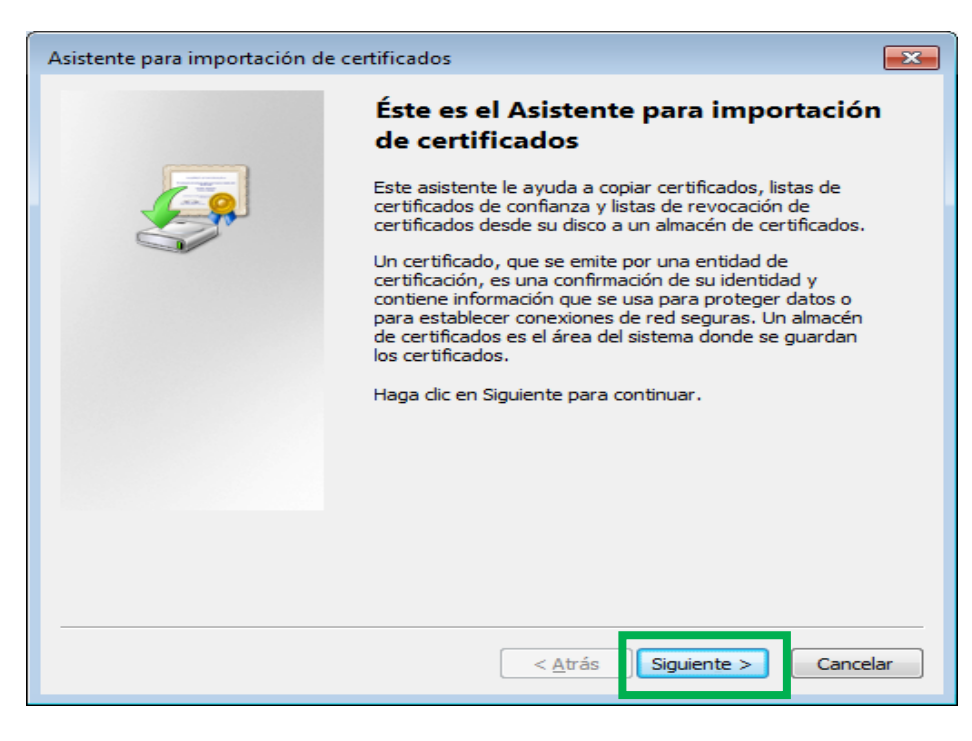

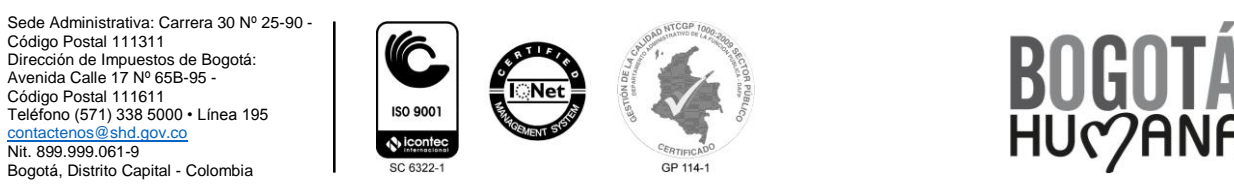

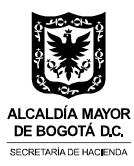

Haga click en el botón examinar y ubique la ruta donde está guardado el archivo del certificado digital (extensión p12).

| Asistente para importación de certificados                                                        | × |
|---------------------------------------------------------------------------------------------------|---|
| Archivo para importar                                                                             |   |
| Especifique el archivo que desea importar.                                                        |   |
|                                                                                                   |   |
| Nombre de archivo:                                                                                |   |
| Examinar                                                                                          |   |
| Nota: se puede almacenar más de un certificado en un mismo archivo en los siguientes<br>formatos: |   |
| Intercambio de información personal: PKCS #12 (.PFX,.P12)                                         |   |
| Estándar de sintaxis de cifrado de mensajes: certificados PKCS #7 (.P7B)                          |   |
| Almacén de certificados en serie de Microsoft (.SST)                                              |   |
|                                                                                                   |   |
|                                                                                                   |   |
|                                                                                                   |   |
| Más información acerca de los <u>formatos de archivo de certificado</u>                           |   |
|                                                                                                   |   |
| < <u>A</u> trás Siguiente > Cancelar                                                              |   |

En la lista desplegable que aparece en la parte inferior derecha seleccione la opción "Intercambio de información personal (\*.pfx;\*.p12)":

| Abrir                                                                                                    |                       |                                                                                                    |
|----------------------------------------------------------------------------------------------------|-----------------------|----------------------------------------------------------------------------------------------------|
| Sisten                                                                                                    | na (C:) 🕨 certificado | ✓ ✓→ Buscar certificado                                                                                                    |
| Organizar 👻 Nueva carpeta                                                                                                    |                       | iii 🗸 🗔 🧯                                                                                                    |
| Escritorio                                                                                                    | Nombre                | Fecha de modifica Tip                                                                                                    |
| 🕞 Bibliotecas                                                                                                    | Ningún elemen         | nto coincide con el criterio de búsqueda.                                                                                                 |
| <ul> <li>Documentos</li> <li>Imágenes</li> <li>Música</li> </ul>                                                                                                    | E                     |                                                                                                    |
| Vídeos                                                                                                    |                       |                                                                                                    |
| Equipo                                                                                                    |                       |                                                                                                    |
| Datos (D:)                                                                                                    |                       |                                                                                                    |
| N <u>o</u> mbre:                                                                                                    |                       | ✓ Certificado X.509 (*.cer,*.crt) ✓ Certificado X.509 (*.cer,*.crt) Intercambio de información perso Lista de certificados de confianza ( |
| ministrativa: Carrera 30 Nº 25-90 -<br>Postal 111311<br>n de Impuestos de Bogotá:<br>Calle 17 Nº 65B-95 -<br>Postal 111611<br>(671) 338 5000 - Línea 195<br>ISO 9001 |                       | BOGO                                                                                                    |

contactenos@shd.gov.co Nit. 899.999.061-9 Bogotá, Distrito Capital - Colombia

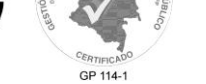

() icontec

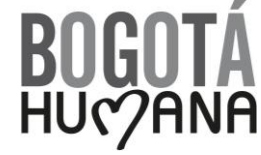

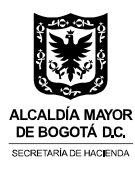

Seleccione el archivo de certificado y después haga click sobre el botón "Abrir":

| 🥔 Abrir                                                                                                    | Contract of the lot of the lot of |                                                                |
|----------------------------------------------------------------------------------------------------|----------------------------------------------------------------------------------------------------|----------------------------------------------------------------|
| 😋 🔍 🗢 📕 🕨 Equipo 🕨 S                                                                                                    | iistema (C:) 🕨 certificado                                                                                                    | - 4 Buscar certificado                                         |
| Organizar 🔻 Nueva carpe                                                                                                    | eta                                                                                                    | III 🗸 🔟 💿                                                      |
| Escritorio                                                                                                    | Nombre                                                                                                    | Fecha de modifica Tipo Tamaí                                   |
| Sitios recientes                                                                                                    | 🍺 ejemplo.p12                                                                                                    | 16/04/2013 05:45 Personal Informati                            |
| <ul> <li>Bibliotecas</li> <li>Documentos</li> <li>Imágenes</li> <li>Música</li> <li>Vídeos</li> <li>Equipo</li> <li>Sistema (C:)</li> <li>Datos (D:)</li> </ul> | E                                                                                                    |                                                                |
| 🗣 Red                                                                                                    | <b>▼</b> •                                                                                                    | 4                                                              |
| Nombre                                                                                                    | ejemplo.p12                                                                                                    | ✓ Intercambio de información pe      ✓     Abrir      Cancelar |

Seleccione el botón "Siguiente":

| Asistente para importación de certificados                                                        |
|---------------------------------------------------------------------------------------------------|
| Archivo para importar<br>Especifique el archivo que desea importar.                               |
| Ngmbre de archivo:<br>C:\certificado\ejemplo.p12<br>E <u>x</u> aminar                             |
| Nota: se puede almacenar más de un certificado en un mismo archivo en los siguientes<br>formatos: |
| Intercambio de información personal: PKCS #12 (.PFX,.P12)                                         |
| Estándar de sintaxis de cifrado de mensajes: certificados PKCS #7 (.P7B)                          |
| Almacén de certificados en serie de Microsoft (.SST)                                              |
| Más información acerca de los <u>formatos de archivo de certificado</u>                           |
| < <u>A</u> trás Siguien <u>t</u> e > Cancelar                                                     |

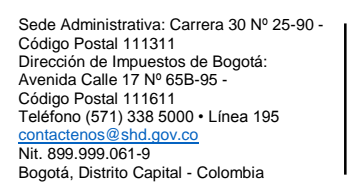

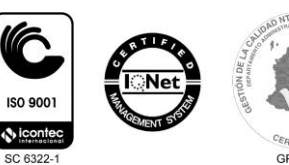

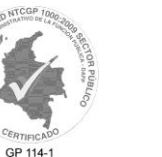

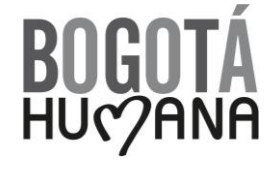

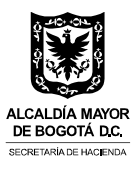

Escriba la contraseña del certificado digital, la cual le fue enviada por la Firma Certificadora (CERTICÁMARA – ANDES) y seleccione el botón "Siguiente":

| Asistente para importación de certificados                                                                                                    | x    |
|----------------------------------------------------------------------------------------------------|------|
| Contraseña<br>Para mantener la seguridad, la dave privada se protege con una contraseña.                                                                                                    |      |
| Escriba la contraseña para la dave privada.                                                                                                    |      |
| Co <u>n</u> traseña:                                                                                                    |      |
|                                                                                                    |      |
| <ul> <li>Habilitar protección segura de clave privada. Si habilita esta opción, se le avisará cada vez que la clave privada sea usada por una aplicación.</li> <li>Marcar esta clave como exportable. Esto le permitirá hacer una copia de seguridad de las claves o transportarlas en otro momento.</li> <li>Incluir todas las propiedades extendidas.</li> </ul> |      |
| Más información acerca de la <u>protección de claves privadas</u>                                                                                                    |      |
| < <u>A</u> trás Siguien <u>t</u> e > Cance                                                                                                    | elar |

Seleccione el botón "Siguiente":

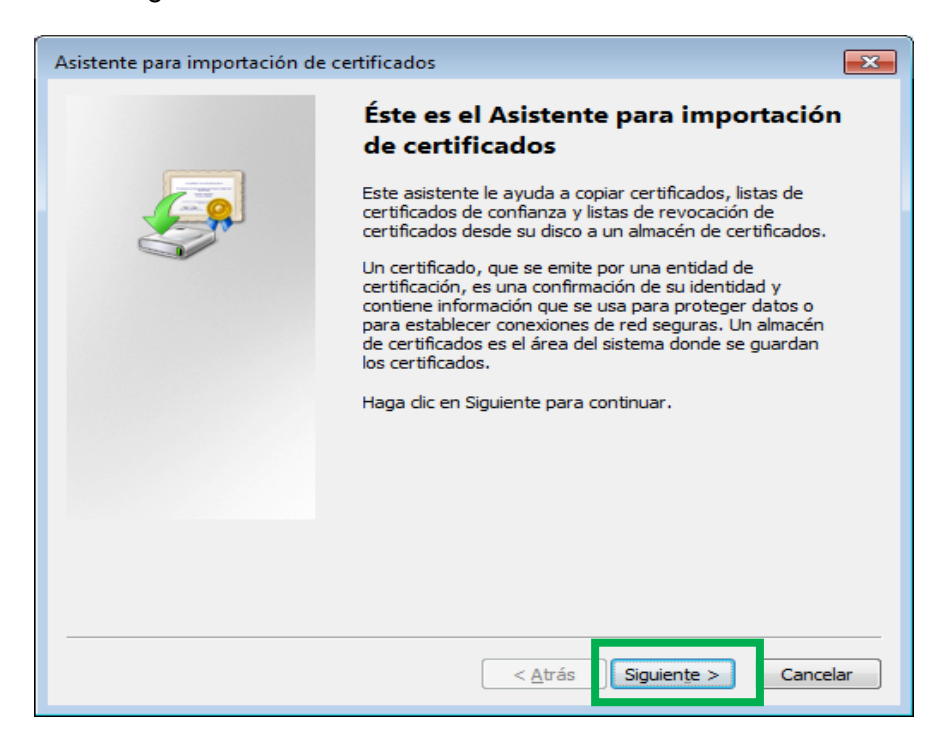

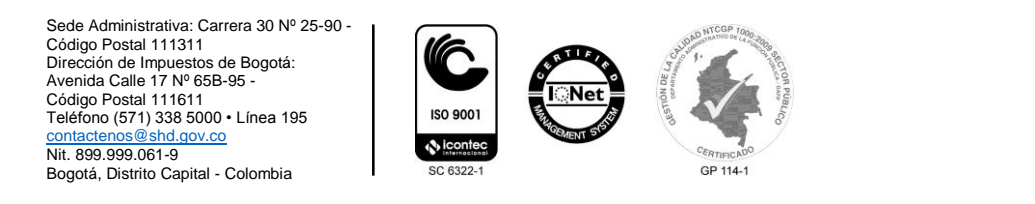

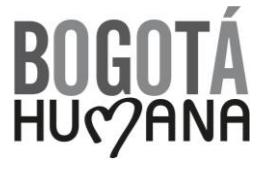

![](_page_11_Picture_0.jpeg)

# Seleccione el botón "Siguiente":

| Asistente para importación de certificados                                                                                               |
|----------------------------------------------------------------------------------------------------|
| Almacén de certificados                                                                                                    |
| Los almacenes de certificados son las áreas del sistema donde se guardan los<br>certificados.                                            |
| Windows puede seleccionar automáticamente un almacén de certificados; también se<br>puede especificar una ubicación para el certificado. |
| <ul> <li>Seleccionar automáticamente el almacén de certificados según el tipo de<br/>certificado</li> </ul>                              |
| Colocar todos los certificados en el siguiente almacén                                                                                   |
| Almacén de certificados:                                                                                                    |
| Examinar                                                                                                    |
|                                                                                                    |
|                                                                                                    |
|                                                                                                    |
|                                                                                                    |
|                                                                                                    |
|                                                                                                    |
| Más información acerca de los almacenes de certificados                                                                                  |
|                                                                                                    |
|                                                                                                    |
|                                                                                                    |
| < <u>A</u> trás Siguien <u>t</u> e > Cancelar                                                                                            |
|                                                                                                    |

Seleccione el botón "Finalizar":

| Asistente para importación de c | ertificados                                                                                                  | ×    |
|---------------------------------|----------------------------------------------------------------------------------------------------|------|
|                                 | Finalización del Asistente para<br>importación de certificados                                               |      |
|                                 | Se importará el certificado después de hacer clic en<br>Finalizar.<br>Especificó la siguiente configuración: |      |
|                                 | Almacén de certificados seleccionado Determinado de                                                          | fo   |
|                                 | Contenido PFX<br>Nombre de archivo D:\desa web\Al                                                            | ND   |
|                                 | < <u> </u>                                                                                                   | F    |
|                                 |                                                                                                    |      |
|                                 | < <u>A</u> trás Finalizar Cance                                                                              | elar |

![](_page_11_Picture_5.jpeg)

![](_page_11_Picture_6.jpeg)

![](_page_12_Picture_0.jpeg)

Seleccione el botón "Aceptar":

![](_page_12_Picture_2.jpeg)

## 1.2. Ver Certificados Instalados En El Almacén De Llave De Windows

Para ver los certificados digitales instalados en almacén de llaves se debe ingresar a Internet Explorer, ubicarse en el menú "Herramientas", seleccionar "Opciones de Internet" y la pestaña "Contenido", seleccione el botón "Certificados":

| Opciones de Internet                                                                                                    | ? <b>×</b>    |
|----------------------------------------------------------------------------------------------------|---------------|
| General Seguridad Privacidad Contenido Programas Opcior                                                                                                 | nes avanzadas |
| Certificados                                                                                                    |               |
| Use certificados para las conexiones cifradas y para fir<br>identificación.                                                                             | nes de        |
| Borrar estado SSL Certificados Ed                                                                                                    | itores        |
| Autocompletar                                                                                                    |               |
| Autocompletar almacena lo escrito en<br>páginas web para intentar anticiparse a<br>lo que escribe y sugerir posibles<br>coincidencias.                  | guración      |
| Fuentes y Web Slices                                                                                                    |               |
| Las fuentes y las Web Slices<br>proporcionan contenido actualizado de<br>sitios web, el cual puede leerse en<br>Internet Explorer y en otros programas. | guración      |

![](_page_12_Picture_6.jpeg)

![](_page_13_Picture_0.jpeg)

Posteriormente se reflejan todos los certificados instalados en el almacén de llaves:

| opósito p            | lanteado:    | <too< th=""><th>dos&gt;</th><th></th><th></th></too<> | dos>                       |             |                          |
|----------------------|--------------|-------------------------------------------------------|----------------------------|-------------|--------------------------|
| ersonal              | Otras per    | sonas                                                 | Entidades de certificación | intermedias | Entidades de certificaci |
| Emitido              | para         |                                                       | Emitido por                | Fecha de    | Nombre descriptivo       |
| E <mark>n</mark> Usu | ario de Prue | ebas                                                  | CA ANDES SCD S.A           | 13/08/2016  | Usuario de Pruebas       |

# 1.3. Desinstalar Certificados Instalados En El Almacén De Llaves De Windows

Ingresar a Internet Explorer, ubicarse en el menú "Herramientas", seleccionar "Opciones de Internet" y la pestaña "Contenido", seleccione el botón "Certificados":

| Certificado | use certificados para las conexiones cifradas y para fines de                                                                                           |
|-------------|----------------------------------------------------------------------------------------------------|
| , <b>4</b>  | Borrar estado SSL Certificados Editores                                                                                                    |
| Autocompl   | etar                                                                                                    |
|             | Autocompletar almacena lo escrito en<br>páginas web para intentar anticiparse a<br>lo que escribe y sugerir posibles<br>coincidencias.                  |
| Fuentes y   | Web Slices                                                                                                    |
| 5           | Las fuentes y las Web Slices<br>proporcionan contenido actualizado de<br>sitios web, el cual puede leerse en<br>Internet Explorer y en otros programas. |

Sede Administrativa: Carrera 30 Nº 25-90 -Código Postal 111311 Dirección de Impuestos de Bogotá: Avenida Calle 17 Nº 65B-95 -Código Postal 111611 Teléfono (571) 338 5000 • Línea 195 <u>contactenos @ shd.gov.co</u> Nit. 899.990.061-9 Bogotá, Distrito Capital - Colombia

![](_page_13_Picture_7.jpeg)

ISO 9001

![](_page_13_Picture_8.jpeg)

![](_page_14_Picture_0.jpeg)

Haga click sobre el certificado que desea desinstalar y a continuación seleccione el botón "Quitar":

| Certificados         |                         |                             | -             | -                          | x |
|----------------------|-------------------------|-----------------------------|---------------|----------------------------|---|
| P <u>r</u> opósito p | lanteado: <a><br/> </a> | dos>                        |               |                            | • |
| Personal             | Otras personas          | Entidades de certificación  | intermedias E | Entidades de certificaci   |   |
| Emitido              | para                    | Emitido por                 | Fecha de      | Nombre descriptivo         |   |
| En Usu               | iario de Pruebas        | CA ANDES SCD S.A            | 13/08/2016    | Usuario de Pruebas         |   |
| <u>I</u> mportar     | <u>Exportar</u>         | Quitar                      |               | Opciones <u>a</u> vanzada: | 5 |
| Autoptica            | vián dal dianta. C      |                             |               |                            |   |
| Autentica            | ición del ciente, Cl    |                             |               | <u>V</u> er                |   |
| Obtener m            | iás información ace     | erca de <u>certificados</u> |               | <u>C</u> errar             |   |

Para el mensaje de alerta, seleccione el botón "Sí" con el fin de confirmar la desinstalación:

![](_page_14_Picture_4.jpeg)

![](_page_14_Picture_5.jpeg)

![](_page_15_Picture_0.jpeg)

## 1.4. Instalación De CAPICOM

Para realizar el proceso de firma desde Internet Explorer se debe tener instalado el componente ActiveX de Microsoft denominado CAPICOM.

#### **1.4.1.** Descargar el Instalador

Para instalar el componente se debe tener permisos de Administrador sobre la máquina en la cual se quiere llevar a cabo la instalación.

El instalador se descarga en la ruta: http://www.microsoft.com/en-us/download/details.aspx?id=25281

#### 1.4.2. Registrar CAPICOM en el registro de Windows

Después de realizada la instalación se debe registrar el componente en el registro de Windows, para esto abra la línea de comandos con un usuario con privilegios de Administración sobre la máquina y ejecute los siguientes comandos:

✓ cd C:\Program Files (x86)\Microsoft CAPICOM 2.1.0.2 SDK\Lib\X86

Si el sistema operativo es de 32 bits ejecute los siguientes comandos:

- ✓ copy CAPICOM.DLL %windir%\System32
- ✓ %windir%\System32\regsvr32 %windir%\System32\capicom.dll

Si el Sistema operativo es de 64 bits ejecute los siguientes comandos

- ✓ copy CAPICOM.DLL %windir%\syswow64
- ✓ %windir%\SysWOW64\regsvr32 %windir%\SysWOW64\capicom.dll

#### 1.5. Habilitar ventanas emergentes en Internet Explorer

Realice los siguientes pasos para habilitar las ventanas emergentes en Internet Explorer:

- 1. Ubicarse en el menú "Herramientas"
- 2. Seleccionar "Opciones de Internet"
- 3. Seleccionar la pestaña "Privacidad"
- 4. Desmarcar la casilla "Activar el bloqueador de elementos emergentes"

![](_page_15_Picture_22.jpeg)

![](_page_15_Picture_23.jpeg)

![](_page_15_Picture_24.jpeg)

![](_page_16_Picture_0.jpeg)

| Opciones de Internet                                                                                                    | ? ×                                              |
|----------------------------------------------------------------------------------------------------|--------------------------------------------------|
| General Seguridad Privacidad Contenido Programas Opcione                                                                                                    | s avanzadas                                      |
| Configuración                                                                                                    |                                                  |
| Seleccione una configuración para la zona de Internet.                                                                                                    |                                                  |
| Media                                                                                                    |                                                  |
| <ul> <li>Bloquea cookies de terceros que no tienen una direc<br/>privacidad sólida</li> <li>Bloquea cookies de terceros que guardan informació<br/>contacto que se puede usar sin su consentimiento ex<br/>Restringe cookies de origen que guardan informació<br/>contacto que se puede usar sin su consentimiento ex</li> </ul> | :tiva de<br>jn de<br>plícito<br>n de<br>cplícito |
| Sitios Importar Avanzada Prede                                                                                                    | eterminada                                       |
| Nunca permitir que los sitios web soliciten Bor<br>su ubicación física                                                                                                    | rar sitios                                       |
| Bloqueador de elementos emergentes                                                                                                    |                                                  |
| Activar el bloqueador de elementos emergentes     Con                                                                                                    | figuración                                       |
| InPrivate<br>Deshabilitar barras de herramientas y extensiones cuando se ini<br>exploración de InPrivate                                                                                                    | cie la                                           |
| Aceptar Cancelar                                                                                                    | Aplicar                                          |

## 1.6. Probar el certificado en Internet Explorer

Con el fin de comprobar que el certificado digital y el componente CAPICOM están funcionando adecuadamente se puede realizar una prueba en la siguiente dirección:

http://servicios.shd.gov.co/firma/prueba.html

Sede Administrativa: Carrera 30 Nº 25-90 -Código Postal 111311 Dirección de Impuestos de Bogotá: Avenida Calle 17 Nº 65B-95 -Código Postal 111611 Teléfono (571) 338 5000 • Línea 195 <u>contactenos @ shd.gov.co</u> Nit. 899.999.061-9 Bogotá, Distrito Capital - Colombia

![](_page_16_Picture_6.jpeg)

![](_page_16_Picture_7.jpeg)

![](_page_16_Picture_8.jpeg)

![](_page_17_Picture_0.jpeg)

Haga click sobre el botón "Probar certificado":

|    |                 |                 |             |                   |                      |                                              | - • ×                                     |
|----|-----------------|-----------------|-------------|-------------------|----------------------|----------------------------------------------|-------------------------------------------|
|    | ⇐⊝              | <i>e</i> http:/ | //prue      | bas.shd.gov       | .co/firma/prueba     | a.html 🔎 👻 🍘 Secretaría Distrital de Hacie 🗙 | $\hat{\mathbf{n}} \star \hat{\mathbf{x}}$ |
|    | <u>A</u> rchivo | <u>E</u> dición | <u>V</u> er | <u>F</u> avoritos | <u>H</u> erramientas | Ayuda                                        |                                           |
|    |                 |                 |             |                   |                      | Información a firmar                         | ^                                         |
|    |                 |                 |             | 123               |                      | ^                                            |                                           |
| ł. |                 |                 |             |                   |                      | ~                                            |                                           |
|    |                 |                 |             |                   |                      | Probar certificado                           |                                           |
|    |                 |                 |             |                   |                      |                                              |                                           |
|    |                 |                 |             |                   |                      |                                              |                                           |
|    |                 |                 |             |                   |                      |                                              |                                           |
|    |                 |                 |             |                   |                      |                                              |                                           |
|    |                 |                 |             |                   |                      |                                              |                                           |
|    |                 |                 |             |                   |                      |                                              |                                           |
|    |                 |                 |             |                   |                      |                                              |                                           |
|    |                 |                 |             |                   |                      |                                              | ~                                         |
| IL |                 |                 |             |                   |                      |                                              |                                           |

Seleccione el botón "Yes":

| Security Alert                                                                                                    |
|----------------------------------------------------------------------------------------------------|
| This Web site needs to create a digital signature using your private key.                                                                                                    |
| WARNING: Allowing an untrusted Web site to use your private key is a security risk.<br>The Web site could use your private key to compromise protected data or assume<br>your identity.                        |
| Do you want this Web site to create the signature now?                                                                                                    |
| $\square$ Do not show this dialog box again.                                                                                                    |
| If you select this check box, any Web pages within this site will be able to create<br>digital signatures without prompting you again. However, you will be prompted<br>again when you visit another Web site. |
| <u>Y</u> es                                                                                                    |

![](_page_17_Picture_5.jpeg)

![](_page_17_Picture_6.jpeg)

![](_page_17_Picture_7.jpeg)

![](_page_17_Picture_8.jpeg)

![](_page_18_Picture_0.jpeg)

Debe aparecer la siguiente pantalla confirmando que el proceso ha sido exitoso, en caso contrario se mostrara un mensaje indicando que ha ocurrido un error:

| rchivo | Edición | <u>V</u> er | Eavoritos | <u>H</u> erramientas | Ayuda  |                                  |        |   |
|--------|---------|-------------|-----------|----------------------|--------|----------------------------------|--------|---|
|        |         |             |           |                      |        | Información a firmar             |        |   |
|        |         |             | 123       |                      |        |                                  | ~      |   |
|        |         |             |           |                      |        |                                  | $\sim$ |   |
|        |         |             |           |                      |        | Probar certificado               |        |   |
|        |         |             |           |                      |        |                                  |        |   |
|        |         |             |           |                      |        | PRUEBA EXITOSA!                  |        |   |
|        | MII     | RrQY        | JKoZIhvo  | NAQcCollRnj          | CCEZoC | AQExCzAJBgUrDgMCGgUAMAsGCSqGSIb3 |        | ~ |
|        | - NC    | nac         | CDYUNGG8  | SPORTED ONDAY        | Smb0Bh | bmR1c3N1ZC51b20uY28xHzAdBcNVBAMT |        | ~ |

# 2. FIRMA DIGITAL CON MOZILLA FIREFOX

Para realizar el proceso de Firma Digital con Mozilla Firefox se debe instalar el certificado y configurar las autoridades de certificación.

## 2.1. Instalar Certificado En Mozilla Firefox

Para instalar un certificado digital en el navegador Mozilla Firefox, ubíquese en el menú "Herramientas", seleccione "Opciones", icono "Avanzado", pestaña "Certificados" y seleccione el botón "Ver certificados":

|           |              |                |                         | 00           | 9         | 0    | 50);     |
|-----------|--------------|----------------|-------------------------|--------------|-----------|------|----------|
| General   | Pestañas     | Contenido      | Aplicaciones            | Privacidad   | Seguridad | Sync | Avanzado |
| eneral El | ección de da | atos Red Acti  | ualizar Certifica       | dos          |           |      |          |
| Cuando    | un servidor  | requiera mi ce | tificado persona        | al:          |           |      |          |
| Coundo    | ccionar uno  | automáticame   | nte 💿 Pregu             | ntar siempre |           |      |          |
| Sele      |              |                |                         |              |           |      |          |
| O Sele    |              |                |                         |              |           |      |          |
| Ver cer   | tificados    | ⊻alidación     | Disp <u>o</u> sitivos d | le seguridad |           |      |          |

![](_page_18_Picture_8.jpeg)

![](_page_19_Picture_0.jpeg)

Posterior, en la pestaña "Sus certificados" haga click sobre el botón "Importar":

|                 | Personas      | Servidores Autoridades Otros      |                 |                |     |
|-----------------|---------------|-----------------------------------|-----------------|----------------|-----|
| Tiene certifica | idos de estas | organizaciones que le identific   | :an:            |                |     |
| Nombre del o    | ertificado    | Dispositivo de seguridad          | Número de serie | Caduca el      | E\$ |
|                 |               |                                   |                 |                |     |
|                 |               |                                   |                 |                |     |
|                 |               |                                   |                 |                |     |
|                 |               |                                   |                 |                |     |
|                 |               |                                   |                 |                |     |
|                 |               |                                   |                 |                |     |
|                 |               |                                   |                 |                |     |
|                 |               |                                   |                 |                |     |
|                 |               | • ] [11 • 1 • 1                   |                 |                |     |
| <u>V</u> er     | Hacer co      | ppia Hacer copia de <u>t</u> odo. | Importar Eli    | imina <u>r</u> |     |

Seleccione el archivo del certificado que desea instalar y haga click sobre el botón "Abrir":

| 🕹 Archivo de certificado para imp                                                                                                    | ortar                  | <b>— X</b>                               |
|----------------------------------------------------------------------------------------------------|------------------------|------------------------------------------|
| 🕞 🗢 🚽 🕨 Equipo 🕨 Sist                                                                                                    | ema (C:) 🕨 certificado | 🗸 😽 Buscar certificado 🔎                 |
| Organizar 🔻 Nueva carpeta                                                                                                    |                        | ≣≡ ▼ 🗔 🔞                                 |
| 🗼 Descargas                                                                                                    | ^ Nombre               | Fecha de modifica Tipo Tamaño            |
| Escritorio Sitios recientes                                                                                                    | 🦻 ejemplo.p12          | 16/04/2013 05:45 Personal Informati 8 KB |
| <ul> <li>Bibliotecas</li> <li>Documentos</li> <li>Imágenes</li> <li>Música</li> <li>Vídeos</li> <li>Equipo</li> <li>Sistema (C:)</li> <li>Datos (D:)</li> </ul> | E                      |                                          |
|                                                                                                    | ÷ (                    | •                                        |
| N <u>o</u> mbre:                                                                                                    |                        |                                          |

![](_page_19_Picture_5.jpeg)

![](_page_20_Picture_0.jpeg)

Escriba la contraseña del certificado digital, la cual le fue enviada por la Firma Certificadora (CERTICÁMARA – ANDES) y seleccione el botón "Aceptar":

| Diálogo de introducción d                             | contraseña 🏾 💌                           |
|-------------------------------------------------------|------------------------------------------|
| Introduzca la contraseña<br>respaldo del certificado. | que se utilizó para cifrar esta copia de |
| Contraseña:                                           |                                          |
|                                                       | Aceptar Cancelar                         |

Finalmente seleccione el botón "Aceptar":

| Alerta |                                                                                               |
|--------|-----------------------------------------------------------------------------------------------|
|        | Se han restaurado satisfactoriamente su(s) certificado(s) de seguridad y clave(s) privada(s). |
|        | Aceptar                                                                                       |

## 2.2. Configurar Autoridades De Certificación En Mozilla Firefox

Para llevar a cabo la firma digital en el navegador Mozilla Firefox, se debe configurar primero las autoridades de certificación, para lo cual debe estar ubicado en el menú "Herramientas", seleccione "Opciones", icono "Avanzado", pestaña "Certificados" y pestaña "Autoridades".

Ubique la autoridad certificadora que le emitió el certificado y haga click sobre el certificado intermedio de dicha autoridad. En el ejemplo, la autoridad certificadora es Andes SCD y el certificado intermedio es CA ANDES SCD S.A. Clase II.

Seleccione el botón "Editar confianza":

Sede Administrativa: Carrera 30 Nº 25-90 -Código Postal 111311 Dirección de Impuestos de Bogotá: Avenida Calle 17 Nº 65B-95 -Código Postal 111611 Teléfono (571) 338 5000 • Línea 195 <u>contactenos@shd.gov.co</u> Nit. 899.990.061-9 Bogotá, Distrito Capital - Colombia

![](_page_20_Picture_10.jpeg)

![](_page_20_Picture_11.jpeg)

![](_page_20_Picture_12.jpeg)

![](_page_21_Picture_0.jpeg)

| Tiene certificado                                                                          | os en archivo que ide | entifican estas | autoridades certificadoras: |    |
|--------------------------------------------------------------------------------------------|-----------------------|-----------------|-----------------------------|----|
| Nombre del cer                                                                             | tificado              |                 | Dispositivo de seguridad    | ₽. |
| ▲Andes SCD                                                                                 |                       |                 |                             | -  |
| ROOT CA A                                                                                  | NDES SCD S.A.         |                 | Disp. software de seguridad |    |
| CA ANDES                                                                                   | SCD S.A. Clase II     |                 | Disp. software de seguridad |    |
| AS Sertifitseer                                                                            | imiskeskus            |                 |                             |    |
| Juur-SK                                                                                    |                       |                 | Builtin Object Token        |    |
| EE Certificat                                                                              | tion Centre Root CA   |                 | Builtin Object Token        |    |
| ▲Autoridad de                                                                              | Certificacion Firmap  | orofesional     |                             |    |
| Autoridad o                                                                                | le Certificacion Firm | aprofesion      | Builtin Object Token        | -  |
| Ver       Editar confianza       Importar       Exportar       Eliminar o dejar de confiar |                       |                 |                             |    |

Marque todas las casillas de verificación y seleccione el botón "Aceptar":

![](_page_21_Picture_3.jpeg)

![](_page_21_Picture_4.jpeg)

![](_page_21_Picture_5.jpeg)

![](_page_21_Picture_6.jpeg)

![](_page_22_Picture_0.jpeg)

## 2.3. Habilitar Ventanas Emergentes En Mozilla Firefox

Realice los siguientes pasos para habilitar las ventanas emergentes en Mozilla Firefox:

- ✓ Ubicarse en el menú "Herramientas"
- ✓ Seleccionar "Opciones"
- ✓ Icono "Contenido"
- ✓ Desmarcar la casilla "Bloquear ventanas emergentes"

| Op | ociones                                                                                                    |          |                       |              |            |             |            |                |
|----|----------------------------------------------------------------------------------------------------|----------|-----------------------|--------------|------------|-------------|------------|----------------|
|    | General                                                                                                    | Pestañas | <b>反</b><br>Contenido | Aplicaciones | Privacidad | A Seguridad | C)<br>Sync | Avanzado       |
|    | Bloquear ventanas emergentes   Excepciones                                                                                                   |          |                       |              |            |             |            |                |
|    | Tipografías y colores<br><u>T</u> ipografía predet.: <u>Times New Roman</u> ▼ Ta <u>m</u> año: <u>16</u> <u>Avanzadas</u><br><u>C</u> olores |          |                       |              |            |             |            |                |
|    | Idiomas<br>Elegir el idioma preferido para mostrar las páginas web                                                                           |          |                       |              |            |             |            |                |
|    |                                                                                                    |          |                       |              |            |             |            |                |
|    |                                                                                                    |          |                       |              |            |             |            |                |
|    |                                                                                                    |          |                       |              | Ac         | eptar       | Cancelar   | Ay <u>u</u> da |

## 2.4. Probar Certificado En Mozilla Firefox

Con el fin de comprobar que el certificado digital está funcionando adecuadamente se puede realizar una prueba en la siguiente dirección:

http://servicios.shd.gov.co/firma/prueba.html

![](_page_22_Picture_12.jpeg)

![](_page_22_Picture_13.jpeg)

![](_page_22_Picture_14.jpeg)

![](_page_23_Picture_0.jpeg)

Haga click sobre el botón "Probar certificado":

| Secretaria Distrital de Hacienda - OPGET - Mozilla Firefox | NO. 5 YOUNG AND ADDRESS OF ADDRESS OF                                                                                                    | 0.0 | × |
|------------------------------------------------------------|----------------------------------------------------------------------------------------------------|-----|---|
| Archivo Editar Yer Higtorial Marcadores Herramientas Ayyda |                                                                                                    |     |   |
| Secretaria Distrital de Hacienda - OPGET +                 | and the second second se |     |   |
| 🗲 🗟 proches shd.gov.co/Timta/procha.html                   | ☆ ▼ C    🔂 - Google                                                                                                    | ρ 🖡 | Ĥ |
|                                                            | Información a firmar                                                                                                    |     |   |
| 123                                                        |                                                                                                    |     |   |
|                                                            |                                                                                                    |     |   |
|                                                            |                                                                                                    |     |   |
|                                                            | Probar certificado                                                                                                    |     |   |
|                                                            |                                                                                                    |     |   |

Si tiene establecida una contraseña maestra en Mozilla Firefox debe ingresarla de lo contrario deje la casilla correspondiente en blanco, después seleccione el botón "Aceptar":

| Solicitud de firmar texto                                                                                                    |  |  |  |  |
|----------------------------------------------------------------------------------------------------|--|--|--|--|
| El sitio '10.180.52.30' ha solicitado que usted firme el siguiente<br>mensaje de texto:                                                                                                    |  |  |  |  |
| 123<br>Certificado firmante                                                                                                    |  |  |  |  |
| Usuario de Pruebas [29:4E:C5:EC:B3:CE:DA:8C]                                                                                                    |  |  |  |  |
| Expedido a: OID.1.3.6.1.4.1.4710.1.3.2=200, C=CO, ST=Cundinar<br>Número de serie: 29:4E:C5:FC:B3:CF:DA:8C<br>Válido de 16/04/2013 17:34:29 p.m. para 13/08/2016 17:34:29 p<br>Utilización de la clave de certificado: Firmando,No-repudio,C<br>Correo electrónico: funcion_publica_pruebas@empresaparap<br>Expedido por: C=CO.L=Bogota D.CO=Andes SCDOU=Divisio |  |  |  |  |
| Para confirmar que está de acuerdo en firmar este mensaje de texto<br>usando el certificado seleccionado, confírmelo introduciendo la<br>contraseña maestra:                                                                                                    |  |  |  |  |
| Aceptar Cancelar                                                                                                    |  |  |  |  |

Sede Administrativa: Carrera 30 N° 25-90 -Código Postal 111311 Dirección de Impuestos de Bogotá: Avenida Calle 17 N° 65B-95 -Código Postal 111611 Teléfono (571) 338 5000 • Línea 195 <u>contactenos @ shd.gov.co</u> Nit. 899.999.061-9 Bogotá, Distrito Capital - Colombia

![](_page_23_Picture_6.jpeg)

![](_page_23_Picture_7.jpeg)

![](_page_23_Picture_8.jpeg)

![](_page_24_Picture_0.jpeg)

Debe aparecer la siguiente pantalla confirmando que el proceso ha sido exitoso en caso contrario se mostrara un mensaje indicando que ha ocurrido un error:

| 😻 Secretaría Distrital de Hacienda - OPGET - Mozilla Firefox                                                                                                    |                    |  |  |  |  |  |
|----------------------------------------------------------------------------------------------------|--------------------|--|--|--|--|--|
| <u>Archivo</u> <u>E</u> ditar <u>V</u> er Hi <u>s</u> torial <u>M</u> arcadores Herramientas Ay <u>u</u> da                                                                                                    |                    |  |  |  |  |  |
| Secretaría Distrital de Hacienda - OPGET +                                                                                                    | the set of the lot |  |  |  |  |  |
| 🗲 🛞 pruebas. <b>shd.gov.co</b> /firma/prueba.html                                                                                                    | ☆ マ C 8 - Google   |  |  |  |  |  |
| Información a firmar                                                                                                    |                    |  |  |  |  |  |
| 123                                                                                                    |                    |  |  |  |  |  |
|                                                                                                    |                    |  |  |  |  |  |
|                                                                                                    |                    |  |  |  |  |  |
|                                                                                                    |                    |  |  |  |  |  |
| Probar certificado                                                                                                    |                    |  |  |  |  |  |
|                                                                                                    |                    |  |  |  |  |  |
| PRUEBA EXITOSA!                                                                                                    |                    |  |  |  |  |  |
| MIIRrQYJKoZIhvcNAQcCoIIRnjCCEZoCAQExCzAJBgUrDgMCGgUAMAsGCSqG<br>DOEHAaCCDv0wgghmMIIGTgADAgECAggpTsX8s8/aiDANBgkghkiG9w0BA0sFJ                                                                                                    | ADCB               |  |  |  |  |  |
| Upunkacoj organista i gangajong garano ja jakabgang jakabgang jakabgang jakabgang jakabgang jakabgang jakabgang<br>Upunkacoj jakabgang jakabgang jakabgang jakabgang jakabgang jakabgang jakabgang jakabgang jakabgang jakabgang ja |                    |  |  |  |  |  |
| GKNBIEFOREVIIFNDRGSTLKEJEENSYNJIEJJATAMUGYDVQDEydEaX2pc2lyDiBK *<br>ZSBIZXJONZCY2FlaWSJUGVGDKYMCZEANBUYBACTCFUZGVZIFND                                                                                                    |                    |  |  |  |  |  |
|                                                                                                    |                    |  |  |  |  |  |
|                                                                                                    |                    |  |  |  |  |  |
|                                                                                                    |                    |  |  |  |  |  |
|                                                                                                    |                    |  |  |  |  |  |
|                                                                                                    |                    |  |  |  |  |  |

Sede Administrativa: Carrera 30 Nº 25-90 -Código Postal 111311 Dirección de Impuestos de Bogotá: Avenida Calle 17 Nº 65B-95 -Código Postal 111611 Teléfono (571) 338 5000 • Línea 195 <u>contactenos@shd.gov.co</u> Nit. 899.999.061-9 Bogotá, Distrito Capital - Colombia

![](_page_24_Picture_4.jpeg)

![](_page_24_Picture_5.jpeg)

![](_page_24_Picture_6.jpeg)